## 数字证书远程解锁操作手册

 远程解锁工具可以通过本地提出申请,发送解锁申请,由管理员远程提供的解 锁包实现解锁。

2. 使用该解锁工具的电脑,必须先安装网证通安全客户端。

3. 使用方法如下:

**第一步**:安装网证通安全客户端,如果以前已经安装过,不用重复安装。(驱动可以在这里下载: http://www.cnca.net/Client/index/cat\_id/1910.html

1.网证通标准客户端(通用驱动程序)

**第二步:**安装远程解锁工具包 望 网证通安全客户端远程解锁工具包(用户版),双击打开, 按照页面提示,直接"下一步"完成即可。

)

上述两步安装完毕以后,打开客户端可以看到这样的页面

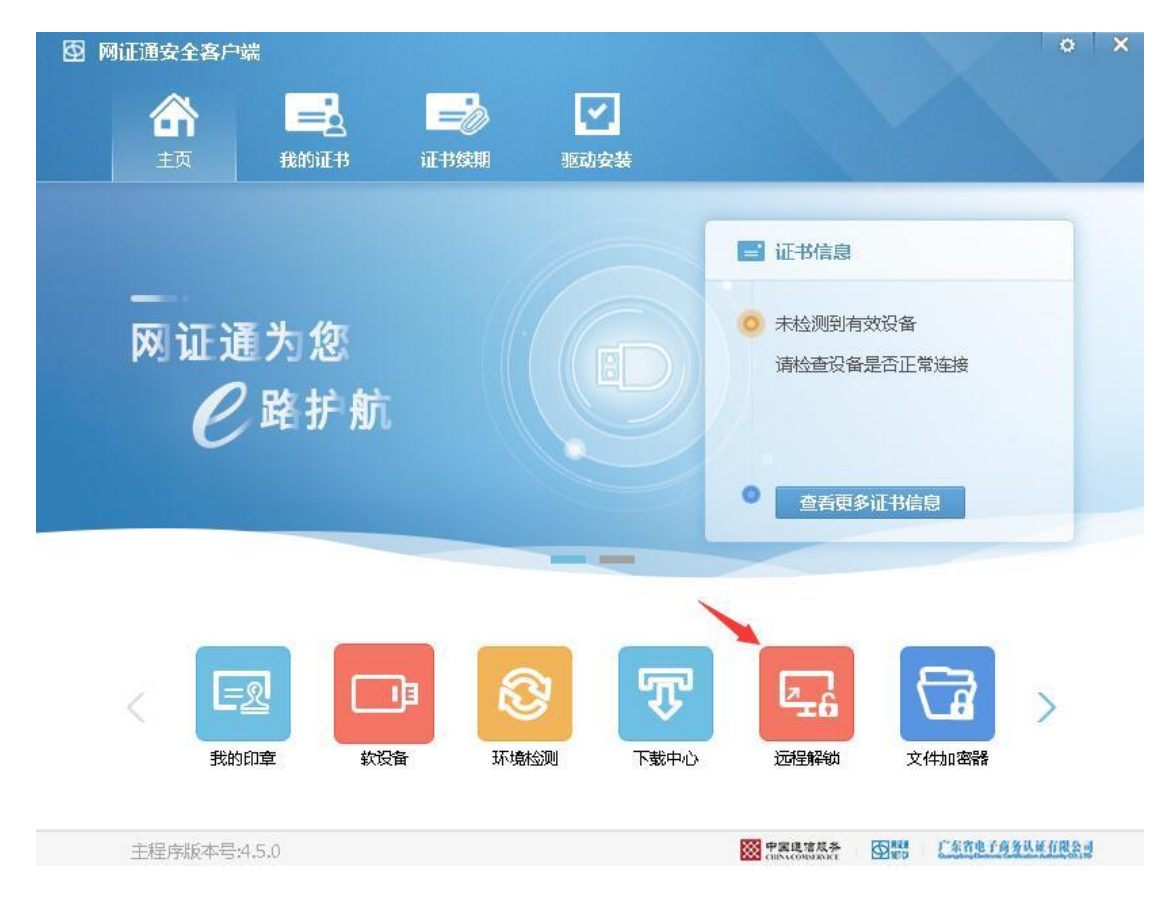

#### **第三步:**产生解锁请求。

将要待解锁的数字证书插入电脑,读取到证书,然后点击驱动首页的"远程解锁 -申请解锁"

| 52 Mii | E <b>通安全客</b><br>合<br>主页 | 户端<br>—<br>我的                                                                                                    | a<br>iīī∄ | 正书续期 | 函动安装          |      |      | 0  | × |
|--------|--------------------------|----------------------------------------------------------------------------------------------------|-----------|------|---------------|------|------|----|---|
| 申请解锁   | 我要解锁                     | したので、「「「」」では、「「」」では、「」」では、「」」、」、「」」では、「」」、」、」、」、」、」、」、」、」、」、」、」、」、」、」、」、」、」、 | <u> </u>  |      |               |      |      |    |   |
|        |                          |                                                                                                    | XX.       | 迎使月  | <b>用网证通</b> 3 | 安全客户 | コ端解制 | 红具 |   |

点击"申请解锁",并按照页面提示填写完整信息,然后点击"生成解锁申请包"

| 图 网征通安全客户                             | 白紫紫                                        |      |                  | o x                     |
|---------------------------------------|--------------------------------------------|------|------------------|-------------------------|
| 合                                     |                                            | -    |                  |                         |
| 主页                                    | 我的证书                                       | 证书续期 | 驱动安装             |                         |
| → → → → → → → → → → → → → → → → → → → | 世界的 一個人的 一個人的 一個人的 一個人的 一個人的 一個人的 一個人的 一個人 |      |                  | 选择默认KEY(请保证电脑只插入一个数字证   |
|                                       |                                            |      | /                | 书)                      |
| key类型:                                | NETCAKeyLMOTG                              |      | 选择解锁ke           | <del>р</del> у          |
| key卷标:                                | GM3000                                     |      |                  | 选择"签名"和"加密"两个证          |
| 证书:                                   | 覃,                                         |      | 证书选择             |                         |
| 解锁申请码:                                |                                            |      | 请输入8位解<br>解锁操作时需 | 锁申请码,该密码在进行<br>需要输入,请牢记 |
| 确认解锁申请码:                              |                                            |      | 请再次输入解           | 释锁申请码进行确认               |
| 申请包生成路径:                              |                                            |      | 浏览               | 请谨记申请码                  |
|                                       | 生成解消日                                      | 唐街   |                  |                         |
|                                       |                                            |      |                  |                         |
|                                       |                                            |      |                  |                         |

选择证书如下图:

| 序号<br>✓ 1<br>✓ 2 | 名称<br>覃]<br>賈   | 证书类型<br>签名证书<br>加密证书 | 有效期<br>り | 1  | 序号<br>1<br>2 | 名称<br>重:<br>更: |  |
|------------------|-----------------|----------------------|----------|----|--------------|----------------|--|
|                  | -               |                      |          | >> |              | ¥.             |  |
|                  |                 |                      |          | <  |              |                |  |
|                  |                 |                      |          | << |              |                |  |
| •                | m               |                      | Ì        |    | •            | m              |  |
| **               | 注 <b>与</b> 上 +* |                      |          |    | 确定           | 即消             |  |
| 四中               | <b>咱包</b> 生成    |                      |          |    |              |                |  |
|                  |                 |                      |          |    |              |                |  |

**第四步:**把解锁申请包通过 QQ 672008088 或者邮件 672008088@qq.com 等发送给 管理员。

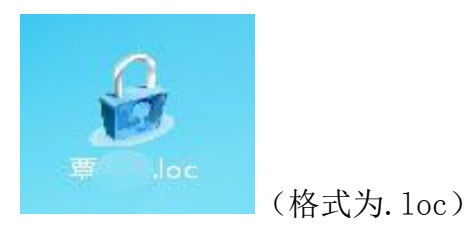

第五步:等管理员把解锁文件发回来后,及时进行解锁。点击"我要解锁",并

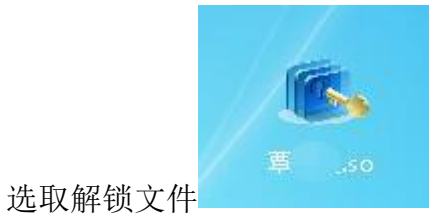

(格式为. so)请注意:解锁文件是有时限的,具

体由管理员生成解锁文件的时候决定,所以要及时解锁。

| 🙆 MiEi    | 國安全客户韓              | ä                   |                     |            |                      | 0                                                                                                   |
|-----------|---------------------|---------------------|---------------------|------------|----------------------|----------------------------------------------------------------------------------------------------|
|           | 合                   |                     | -                   |            |                      |                                                                                                    |
|           | 主页                  | 我的证书                | 证书续期                | 驱动安装       |                      |                                                                                                    |
| →<br>申请解锁 | <b>永</b><br>我要解锁 管理 | <ul> <li></li></ul> | <u>z</u>            |            |                      |                                                                                                    |
|           | 1                   | 我要解锁——选择            | 解锁文件路径              |            | X                    | 1                                                                                                   |
|           |                     | 请选择                 | 解锁文件路径:             |            |                      |                                                                                                    |
|           | NETC                | C : \Vs             | ers\admin\Desktop\覃 | . 50       | <u>浏览</u><br>在这里选择管理 | 年初7月1日,<br>一日日<br>日<br>日<br>日<br>日<br>日<br>日<br>日<br>日<br>日<br>日<br>日<br>日<br>日<br>日<br>日<br>日<br>日 |
|           |                     |                     |                     |            |                      |                                                                                                    |
|           | L                   |                     |                     | (T_@.m)[[. |                      |                                                                                                    |
|           |                     |                     |                     |            |                      |                                                                                                    |
|           |                     |                     |                     |            |                      |                                                                                                    |
| ź:        | 6.6水子之。             | 50                  |                     |            |                      | <b>R41</b> 广东省电子债务认证有限公司                                                                            |

输入第三步填写的"解锁申请码"

| 我要解锁- | ——验证解锁申请码                |
|-------|--------------------------|
|       |                          |
|       | 请输入解锁申请码:(申请用户解锁包的解锁申请码) |
|       | 12345678                 |
|       |                          |
|       |                          |
|       | 5                        |
|       |                          |
|       | < 上一步 (8) 下一步 (8) > 取消   |

#### 设置新的密码

| 我要解锁——解锁用 | 戸密码             | x |
|-----------|-----------------|---|
|           |                 |   |
| 设置新的PIN码  | )               |   |
| 密码:       | 1               |   |
| 确认密码:     |                 |   |
|           |                 |   |
|           |                 |   |
|           | < 上一步 (B) 完成 取消 |   |

### 成功

| 我要解锁      |                            | x  |
|-----------|----------------------------|----|
|           |                            |    |
| <u>20</u> | 解锁用户密码 X                   |    |
| R<br>الا  |                            |    |
| 密         |                            |    |
| 确         | ♥ 新的用户咨码为:123450/8",項支善保管。 |    |
|           |                            |    |
|           | 确定                         |    |
|           |                            |    |
|           | < 上一步 (B) 完成 (二)           | 取消 |

# 感谢阅读!

如有疑问,欢迎咨询 客服热线: 02037886352 客服 QQ: 4008301330